## 企业信用报告线上查询操作指南

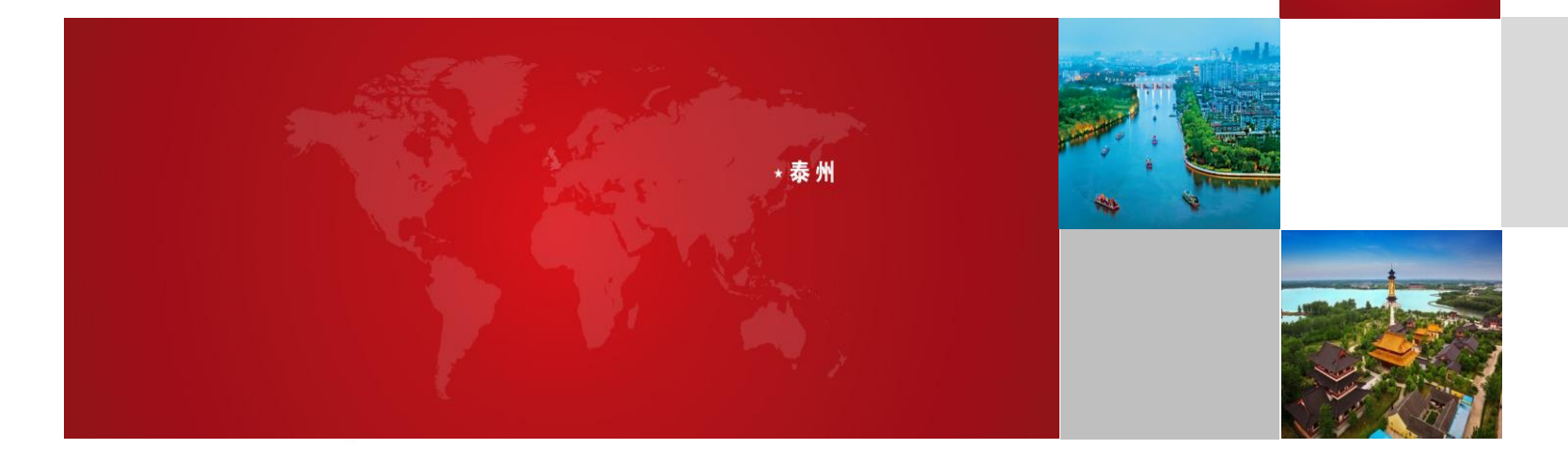

#### 1、账号注册

### 打开"江苏政务服务网" (网址: www.jszwfw.gov.cn),

点击右上角"注册"-"法人注册"

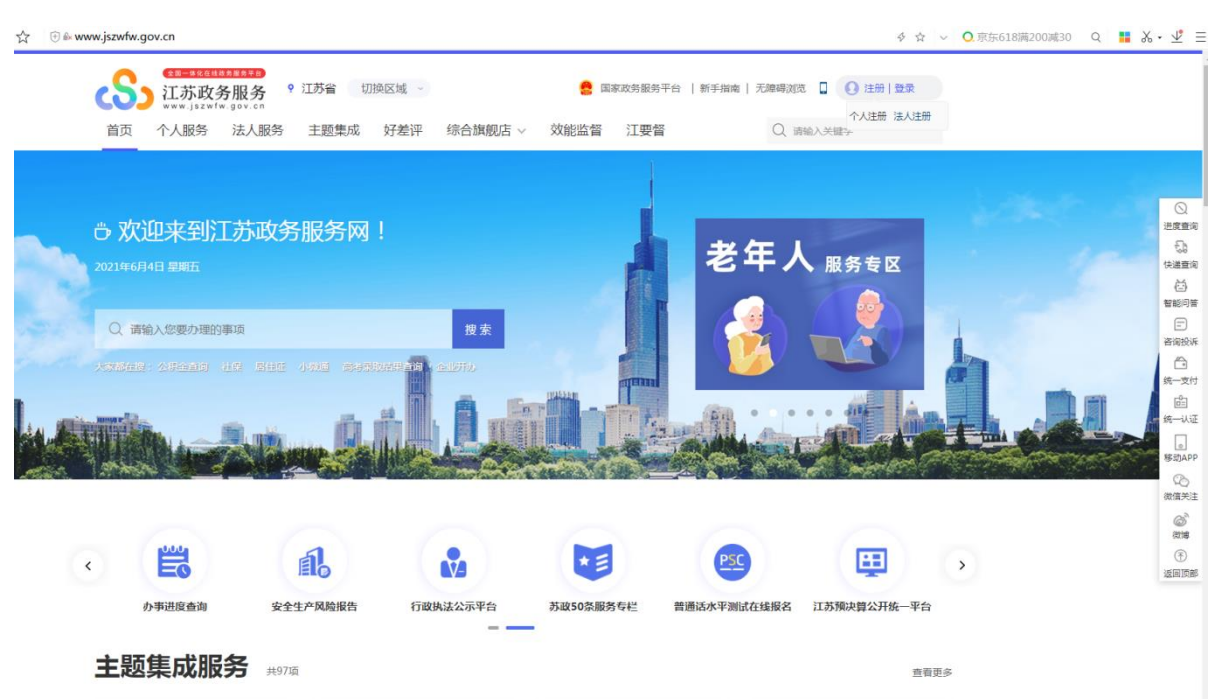

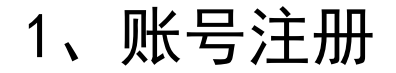

#### 填写企业相关信息,进行信息认证,即可完成注册。

|      | CD-#028838 E3FD<br>江苏政务服务<br>www.jszwfw.gov.cn | 统一身份认证平台                | 返回首页  | Q 请输入您需要力理的事项           |                 |
|------|------------------------------------------------|-------------------------|-------|-------------------------|-----------------|
| 法人注册 |                                                |                         |       |                         |                 |
|      |                                                |                         |       |                         |                 |
|      | 填写法人信息                                         | 填写账号信息                  | j,slž | 尊敬的用户:                  |                 |
|      |                                                |                         |       | 您好,我们温馨提示您:             |                 |
|      | 法人类型:*                                         | 企业法人                    | ~     | 1、法人注册可办理法人事项!          |                 |
|      |                                                |                         |       | 2、注册账户时,您所填写的手机号将用于接收   | ( <del>12</del> |
|      | 单位名称: *                                        | 请输入企业法人、事业单位、社团组织法人等单位全 | 称     | 1日加证时,我回顾一家在时,用我必知来得与!  | 145.            |
|      | 统一社会信用代码:*                                     | 清输入统——社会信用代码            |       | 5、注加过往平远的填气的注加消息,在2003年 | ==<br>= !       |
|      |                                                | CAD ICINEZITE DO VEREN  |       | 4、为保障您的账户信息安全,请妥善保管好怨   | 99<br>199       |
|      | 法定代表人姓名:*                                      | 请输入法定代表人姓名              |       | 账号,切勿向他人泄露您的账号信息!       |                 |
|      |                                                |                         |       | 其他注册方式:                 |                 |
|      | 证件类型:*                                         | 居民身份证                   | ~     | 信息认证不通过的企业及个体工商户可使用电子   | ≣₩              |
|      | 法定代表人证件号码:*                                    | 清输入法定代表人证件号码            |       | 执照快捷登灵注册                |                 |
|      | 图形验证码:*                                        | 清输入图形验证码                | 0440  |                         |                 |
|      | 我已阅读并同意遵守                                      | 《用户服务协议》和《隐私协议》         |       |                         |                 |
|      | 信息认证                                           |                         |       |                         |                 |

#### 2、登录信用泰州网站

#### 打开信用泰州网站(tzcredit.taizhou.gov.cn),点击"信用服务"-"信用报告"。

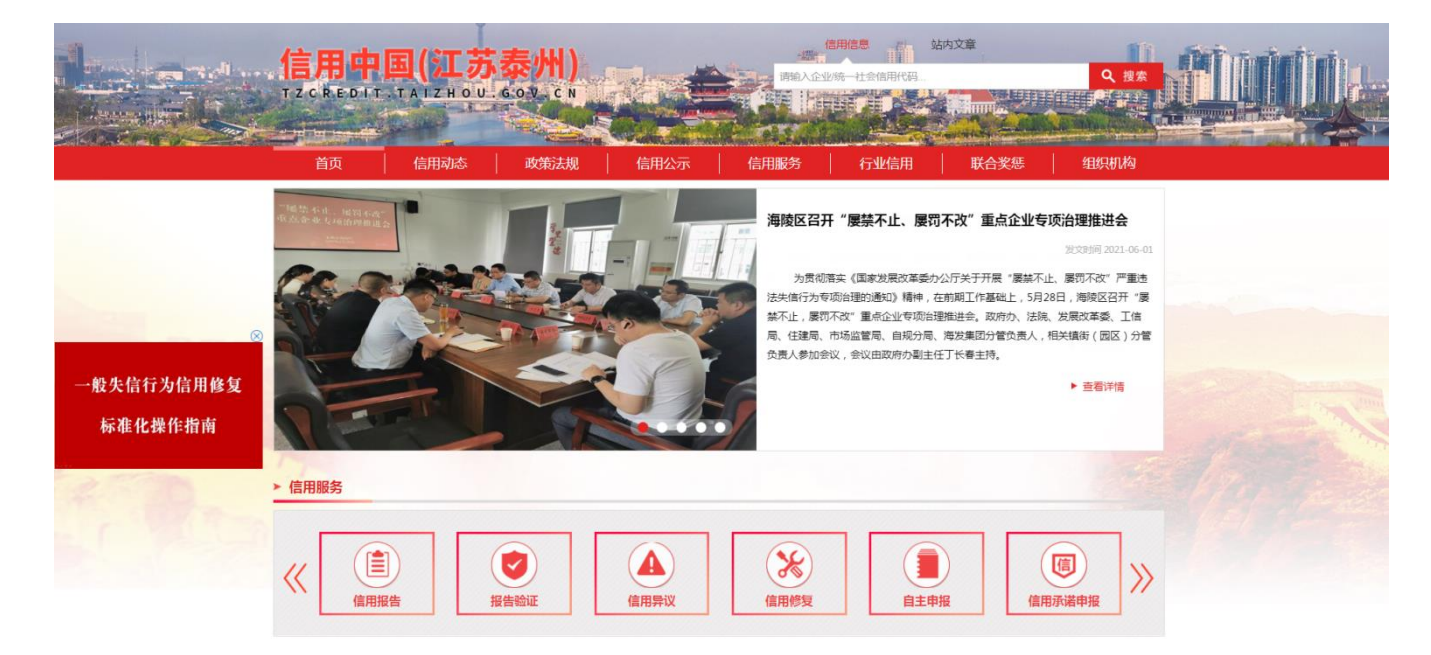

#### 2、登录信用泰州网站

# 选择"法人登录",输入在江苏政务服务网注册的账号、密码,点击"登录",进行认证。

| - 6 | eee 信用江苏<br>credit.jiangsu.gov.cn | al           | A                | c <mark>S</mark> s                   | <sup>全田=#&amp;©©は起効量多等音</sup><br>江苏政务服务<br>www.jszwfw.gov.cn |  |  |
|-----|-----------------------------------|--------------|------------------|--------------------------------------|--------------------------------------------------------------|--|--|
|     | 个人登录                              | 法人登录         |                  |                                      |                                                              |  |  |
|     | 账号密码登录   手机号登录                    | :            | 国家政务服务<br>平台账号登录 | 具他快捷登录                               | · 卡式营业执照                                                     |  |  |
|     | tzłgw                             |              |                  |                                      |                                                              |  |  |
|     | 读输入验证码                            | 清输入验证码 55544 |                  | 注:已在江苏省政务服务网注册的用户可直接登录,未注册用户请先注册再登录。 |                                                              |  |  |
|     | 気管                                | 注册           |                  |                                      |                                                              |  |  |

#### 3、法人报告申请

点击左侧"法人报告申请",在右侧输入相关信息,点击"确认"。

|   | 首页 > 工作台        |                                            | -                           |  |  |
|---|-----------------|--------------------------------------------|-----------------------------|--|--|
|   | 用户信息            |                                            |                             |  |  |
|   | 用户详细信息          |                                            |                             |  |  |
|   | 信用报告            | 🔝 法人信用报告申请                                 |                             |  |  |
|   | 88.4.878 (1998) |                                            |                             |  |  |
|   | 报告领取            | *法人名称:                                     | 135V ·                      |  |  |
|   | 报告申请历史          | "统一社会信用代码:                                 | 913212                      |  |  |
|   | 报告验证            | 法定代表人姓名:                                   | 3                           |  |  |
|   | 企业空间            | 法定代表人身份证号:                                 |                             |  |  |
| 1 | 关联企业列表          | *经办人姓名:                                    | :                           |  |  |
|   | 关联企业申报          | *经办人身份证号:                                  | :                           |  |  |
|   |                 | *经办人手机号:                                   |                             |  |  |
|   |                 | *查询用途:                                     | : ●招投标 ◎评优评先 ◎资金项目申报 ◎其他    |  |  |
|   |                 | *站点名称:                                     | 泰州市復用の・                     |  |  |
|   |                 | 1, 5                                       | 去人营业执照(新证)或组织机构代码证复印件,加盖公章。 |  |  |
|   |                 | ·现场验证材料;                                   |                             |  |  |
|   |                 | 4、124、194、1941年1月1日日本第一<br>建築文件<br>未進基任何文件 |                             |  |  |
|   |                 |                                            | 166 J                       |  |  |

#### 4、查询下载信用报告

点击左侧"报告申请历史",在右侧点击"下载",即可下载企业的信用报告 进行打印。

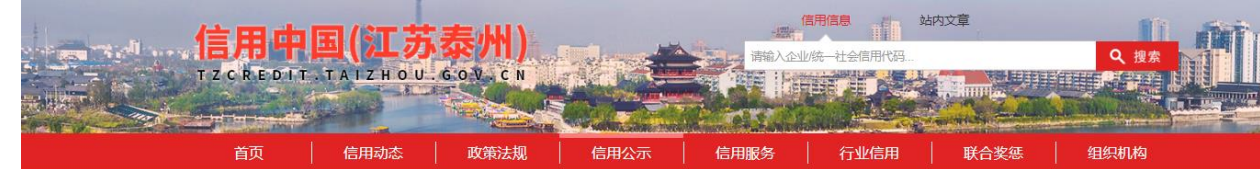

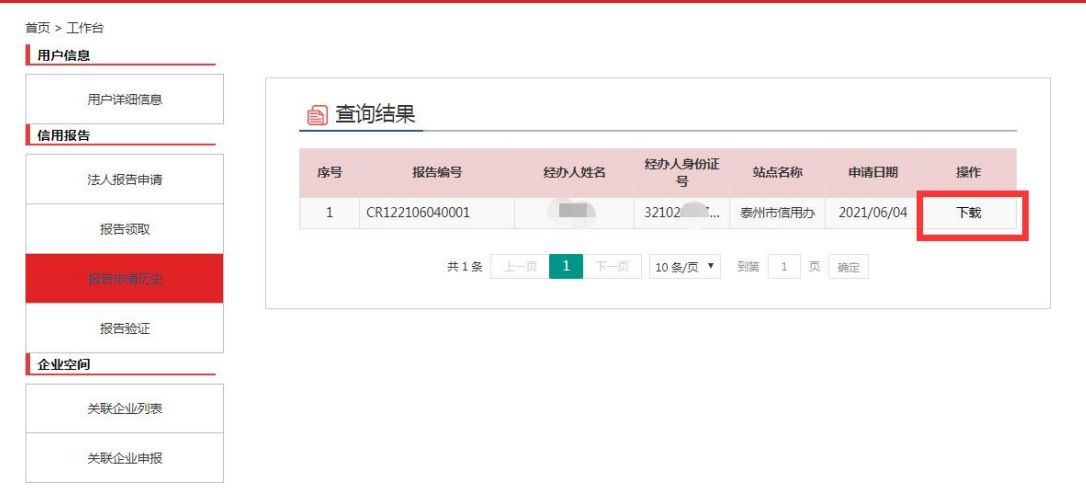